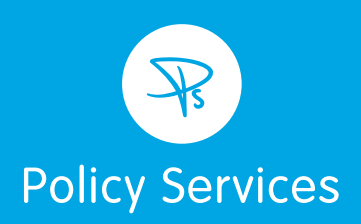

# **Policy Services Limited**

**Client Portal: User Guide** 

## Welcome to your Policy Services Client Portal User Guide

Policy Services have been working alongside the Partners and Advisers of St. James's Place Wealth Management for twenty years and since April 2020 have been part of the St. James's Wealth Management Group.

The Client Portal is an important part of the service Policy Services aim to provide to you along with the support of your St. James's Place (SJP) Partner or Adviser (with whom we work closely to service your non-SJP plans and policies).

This document highlights the key Policy Services Client Portal functionality and shows you the process for registering once you have your Activation Code – which Policy Services will send to you by letter.

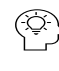

## () Tip – where you see this graphic, we will suggest a tip that will help you register or navigate your way around the Client Portal.

The Client Portal enables you to securely access important information relating to the plans or policies you have with Policy Services. This is all online and secure to protect your data.

The information available includes:

- Digital Copies of your Portfolio Valuation Reports (showing values of investments or pensions)
- Information on the fees and commissions you pay to PS (formally known as costs and charges disclosures)
- An overview of any Policy Services financial advice you may have received from us.

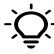

Important - Where you see this symbol, it is highlighting an important part of the process for you to note or remember.

#### How to Register to use the Client Portal

In most cases your St. James's Place Partner or Adviser will have mentioned our Client Portal to you and asked Policy Services to send you an Activation Code. The Activation Code will be sent to you by letter.

It is a simple and secure process. The security of your data is of primary importance to us, so we will ask you for information to verify who you are and validate that information against the details we hold for you.

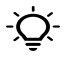

 $\dot{O}$ - As with any secure system with personal data please do NOT share these codes or details with anyone else. Keep user ID's, passwords etc safe!

#### How to complete your registration

Step 1. In a modern web-browser, navigate to the Policy Services Client Portal website

https://client.policyservices.co.uk

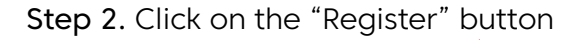

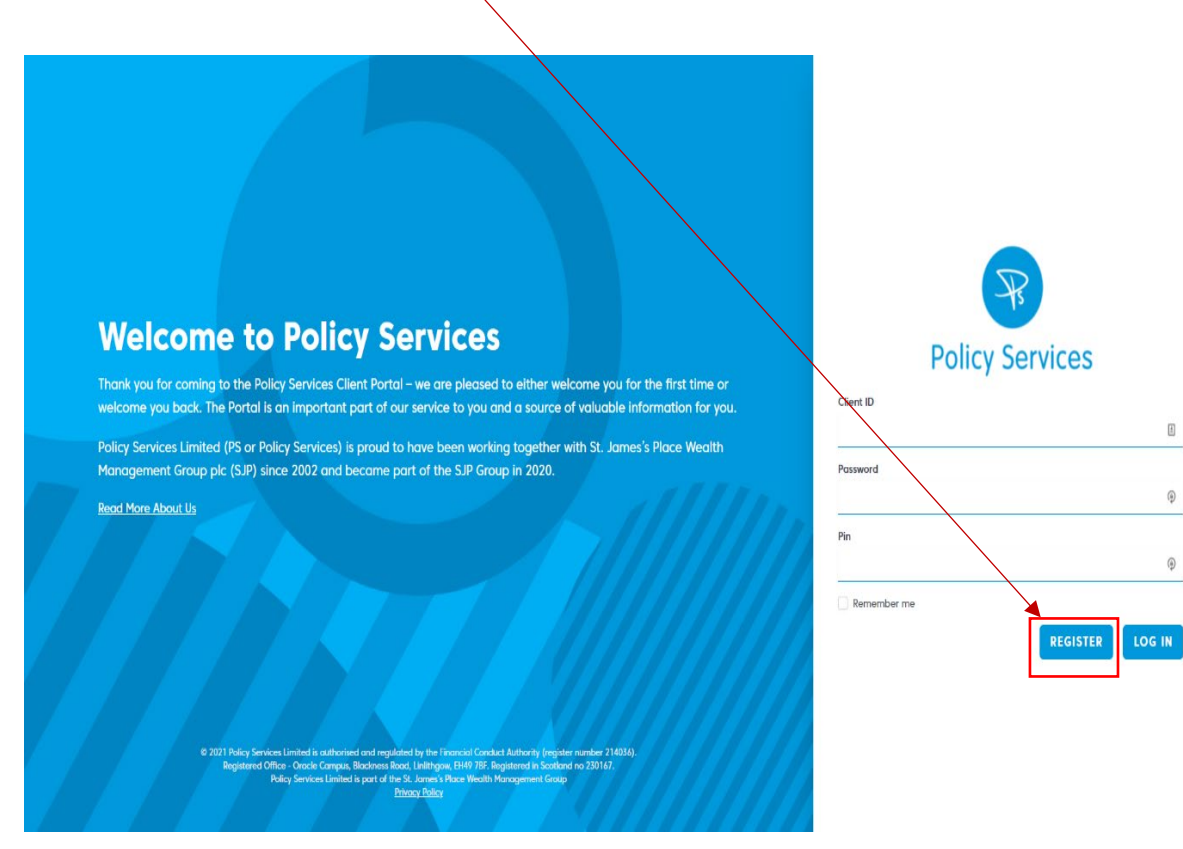

**Step 3.** When prompted, enter your unique Activation Code and complete the rest of the form: Surname, National Insurance Number and Date of Birth

|                                                         | Policy Services                                                                                                    |                             |
|---------------------------------------------------------|----------------------------------------------------------------------------------------------------|-----------------------------|
|                                                         | Activation Code<br>                                                                                                    |                             |
|                                                         | Surname                                                                                                    |                             |
|                                                         | National Insurance Number National Insurance Number Date of Birth                                                                                                    |                             |
|                                                         | dd/mm/yyyy                                                                                                    |                             |
| 6 2011 Fukey Services Lie<br>Begittered Office<br>Ficky | Net is authorized and regulated by the Franciski Conduct Authority (registere<br>Oracle Comput, Biochowa Root, Liethtype, EH49 765 Registered in Sortiford<br>Services Limited is part of the SL, Jonney Yinze Wealth Nanogement Comp<br><u>Driven Deby</u> | nantee 214030)<br>we 203197 |

If you need to find your National Insurance number, it will often be quoted on any company payslips or formal letters from the HMRC.

**Step 4.** Finally, please set up some security details. You will be asked to create a password and a 4 digit pin which you'll need to login to your Client Portal account.

| Policy Services                         |   | • |
|-----------------------------------------|---|---|
|                                         |   |   |
| Create Password                         |   |   |
| Passwords should contain:               |   |   |
| At least 8 characters                   |   |   |
| 1 uppercase letter                      |   |   |
| 1 number                                |   |   |
| <ul> <li>1 special character</li> </ul> |   |   |
|                                         | • |   |
|                                         |   |   |
| Confirm Password                        |   |   |
|                                         |   |   |
|                                         |   |   |
| Create Pin                              |   |   |
| Pin should be 4 digits                  |   |   |
|                                         | 0 |   |
|                                         |   |   |
|                                         |   |   |
| Confirm Pin                             |   |   |
|                                         | ۲ |   |
|                                         |   |   |
|                                         |   |   |
| CREATE ACCOUNT                          |   |   |
|                                         |   |   |
|                                         |   | - |

This information is important to remember, so please choose something that is secure and use a password manager if you can.

Step 5. You're now registered for access to the Policy Services Client Portal. Please make a note of your Client ID, as you will also need that to login next time.

## How to login once registered

**Step 1.** In a modern web-browser, navigate to the Policy Services Client Portal website

https://client.policyservices.co.uk

**Step 2.** Fill in the login form, using your Client ID, password and pin created during your registration. Then click the "Log In" button.

| Welcome to Policy Services                                                                                                    | Policy Services |
|----------------------------------------------------------------------------------------------------|-----------------|
| Thank you for coming to the Policy Services Client Portal – we are pleased to either welcome you for the first time or<br>welcome you back. The Portal is an important part of our service to you and a source of valuable information for you.                                                                                             | Client ID       |
| Policy Services Limited (PS or Policy Services) is proud to have been working together with St. James's Place Wealth                                                                                                    |                 |
| Management Group pic (SJP) since 2002 and became part of the SJP Group in 2020.                                                                                                    | Password        |
| Read More About Us                                                                                                    | Pin             |
|                                                                                                    | •               |
|                                                                                                    | Remember me     |
| 2 2011 Policy Services Limited is authorized and regulated by the Evential Constant Authority (register number 216316),<br>Begistered Office - Oracle Compas, Bookness Rood, Lindhojas, 1949 PER. Begistered in Scatterd to 201167,<br>Policy Services Limited is port of the Junior Hour Workshot Noncogeneet Costp<br><u>Droog Policy</u> |                 |

## Using the Policy Services Client Portal

Once you have logged into the Client Portal, you will see the homepage.

| Dear Mr. John Smith,<br>Thank you for taking the time to log into our portal.<br>Working in conjunction with <b>Sample Wealth Managem</b><br>for all your non-SJP plans and policies. The links on this<br>and key elements of our service for you. | ant, Policy Services are your adviser and servicing agent<br>page provide access to some important information | Policy Services working in<br>conjunction with:<br>My Financial Wealth<br>Management<br>Mr. John Smith<br>Adviser Address: |  |
|----------------------------------------------------------------------------------------------------|----------------------------------------------------------------------------------------------------|----------------------------------------------------------------------------------------------------|--|
| Portfolio & Valuation Reports<br>Details and values for your policies and plans with<br>Policy Services                                                                                                    | Income Disclosure                                                                                              | Adviser Phone Number:<br>Adviser Email:                                                                                    |  |
| Next Review<br>Arranged: Doc 2021<br>Servicing Level<br>Level 1<br>Agreement Terms                                                                                                    | 2<br>Advice Cases<br>View information on the times you engaged with us to<br>give you financial advice         | Adviser Mobile Number:                                                                                                    |  |

## Portfolio & Valuation Reports

In this section of the Portal, you can see digital copies of Portfolio & Valuation Reports. We try to reduce our carbon footprint as much as possible, so digital copies are a great way to save paper.

| Portfolio & Valuation Reports     Income Disclosure Advice About Us                                                                                                    | Mr. John Smith 🖌                |
|----------------------------------------------------------------------------------------------------|---------------------------------|
| Portfolio Reports                                                                                                    |                                 |
| Latest Report<br>Portfolio Valuation                                                                                                    |                                 |
| Oct 19, 2021 Portfolio Valuation Oct 4, 2019                                                                                                    | © VIEW                          |
| Portfolio Valuation<br>Jun 11, 2019                                                                                                    | © VIEW                          |
| Portfolio Valuation<br>Mar 25, 2019                                                                                                    | © VIEW                          |
| Portfolio Valuation<br>Mar 5, 2019                                                                                                    | © VIEW                          |
| 6 2021 Policy Services Limited is activated and registrated by the Franciski Conduct Athorhy (registrate Direct Congress), Bookerses Roots, Lability 201, Bugateres I in Scottavat Direct Congress, Bookerses Roots, Lability 201, Bugateres I in Scottavat Policy Services Limited is port of the V. Jacobs Huadh Huacysmeet Congress (Huadh Visco Huadh Huacysmeet Congress), Scottav J. Scottav J. Scottavat. | Teaching (214533),<br>me 235132 |

#### Income Disclosure

In this section, you can see how much you have paid in fees and commissions.

| Income Di               | sclosure                                                    |                                                  |                                   |                             |                                        |  |
|-------------------------|-------------------------------------------------------------|--------------------------------------------------|-----------------------------------|-----------------------------|----------------------------------------|--|
|                         |                                                             |                                                  |                                   |                             |                                        |  |
| Dear Mr. Je             | ohn Smith,                                                  |                                                  |                                   |                             |                                        |  |
| Thank you               | for taking the time to log i                                | into our portal.                                 |                                   |                             |                                        |  |
| This incom<br>you and w | e, known as adviser fees o<br>ill be in relation to your no | r commission payment<br>n-SJP policies or plans. | ts, may have been paid to Polic   | y Services from either yo   | our policy provider or directly from   |  |
| Whilst Poli             | cy Services Limited are app                                 | pointed as your financi                          | ial adviser, your main point of a | ontact will be with Samp    | ole Wealth Management.                 |  |
| Please not              | e your St. James's Place Po                                 | artner will have receive                         | ed the majority share of this inc | ome.                        |                                        |  |
| For further             | information on provider &                                   | fund costs, please ref                           | er to your regular statements v   | which are issued by the p   | provider directly.                     |  |
| January :               | 2020 - December 2020 🗸                                      |                                                  |                                   |                             |                                        |  |
| Summary                 | of Ongoing Charges                                          | -                                                |                                   |                             |                                        |  |
| Provider                | Policy Commissi<br>Number Initial                           | ion - Commission<br>Renewal                      | n - Adviser Charge -<br>Initial   | Adviser Charge -<br>Ongoing | Clawback / Returned to<br>Provider     |  |
| Aviva                   | test123 £0.00                                               | £0.00                                            | £0.00                             | £108.41                     | £0.00                                  |  |
| Subtotal                | £0.00                                                       | £0.00                                            | £0.00                             | £108.41                     | £0.00                                  |  |
| Total                   | £108.41                                                     |                                                  |                                   |                             |                                        |  |
| If you have             | e any questions regarding                                   | this information, we rea                         | commend that you contact Sar      | nple Wealth Manageme        | ant as your principal point of contact |  |

### Advice

Should you need advice from Policy Services, then details will be on this page of the Client Portal.

| R         | Portfolio & Valuation Rep | ports Income Disclosure                                                                            | Advice Abor                                                                                | ıt Us                                                                          |                                                                   |                               | Mr. John Smith 💙 |  |
|-----------|---------------------------|----------------------------------------------------------------------------------------------------|--------------------------------------------------------------------------------------------|--------------------------------------------------------------------------------|-------------------------------------------------------------------|-------------------------------|------------------|--|
| Advice    |                           |                                                                                                    |                                                                                            |                                                                                |                                                                   |                               |                  |  |
| _         |                           |                                                                                                    |                                                                                            |                                                                                |                                                                   |                               |                  |  |
| Policy    | Provider Po               | blicy Type                                                                                         | Description                                                                                | Status                                                                         | Added                                                             | Application to Provider       | Completed        |  |
| test      | Brewin Dolphin In         | come Protection Insurance                                                                          | Advice - Limited                                                                           | Pending                                                                        | Aug 5, 2019                                                       |                               |                  |  |
| test      | Brewin Dolphin In         | come Protection Insurance                                                                          | Advice - Full                                                                              | Completed                                                                      | Jan 25, 2018                                                      |                               | Jul 25, 2019     |  |
| Below are | e some cases that we      | did not advise you on, but so                                                                      | ome changes wer                                                                            | e made to your                                                                 | policy or plan.                                                   |                               |                  |  |
| Policy    | Provider                  | Policy Type                                                                                        | Sta                                                                                        | tus Addeo                                                                      | і Арр                                                             | blication to Provider         | Completed        |  |
| test123   | 4 Aviva                   | Bond                                                                                               | Per                                                                                        | ding Jul 14                                                                    | 2020                                                              |                               |                  |  |
| test123   | 4 Aviva                   | Bond                                                                                               | Per                                                                                        | ding Jun 30                                                                    | , 2020                                                            |                               |                  |  |
| test123   | 4 Aviva                   | Bond                                                                                               | Per                                                                                        | ding Jun 30                                                                    | , 2020                                                            |                               |                  |  |
| test      | Brewin Dolphin            | Income Protection Insu                                                                             | rance Per                                                                                  | ding Aug 1                                                                     | 2019                                                              |                               |                  |  |
|           |                           | 0 7021 Policy Services Limited is autho<br>Registered Office - Oracle Comp<br>Policy Services Limi | rised and regulated by<br>us, Blackness Road, Lin<br>ted is part of the St. Ja<br>Privacy. | the Financial Condu<br>lithgow, EH49 78F. Re<br>mes's Place Wealth M<br>Palicy | t Authority (register<br>gistered in Scotland<br>ianagement Group | number 214036);<br>no 230167. |                  |  |

#### Profile

On this page, you can update your password and pin, and enable two factor authentication from their profile page. We highly recommend two factor authentication, as it adds an extra layer of security to your account.

| Profile Information<br>Update your account's profile information and email<br>address.                   | Email                                                                                                    | SAVE |
|----------------------------------------------------------------------------------------------------|----------------------------------------------------------------------------------------------------|------|
| Update Password<br>Ensure your account is using a long, random password<br>to stay secure.               | Current Password                                                                                                    |      |
|                                                                                                    | Confirm Password                                                                                                    |      |
|                                                                                                    |                                                                                                    | SAVE |
| Update PIN<br>Set a 4 digit pin to be used on login.                                                     | Current PIN                                                                                                    |      |
|                                                                                                    | New PIN<br>Confirm PIN                                                                                                    |      |
|                                                                                                    | P                                                                                                    | SAVE |
| Two Factor Authentication<br>Add additional security to your account using two factor<br>authentication. | You have not enabled two factor authentication.<br>When the factor authentication is enabled, you will be prompted for a secure,<br>random taken during authentication. You may retrieve this taken from your phone's<br>Google Authenticator application.           |      |
| Browser Sessions<br>Monage and log out your active sessions on other<br>browsers and devices.            | If necessary, you may log out of all of your other browser sessions across all of your<br>devices, Some of your recent sessions are listed before; however, this list may not be<br>whatushie. If you feel your account has been compressively ou should also update |      |
|                                                                                                    | VOUR password.                                                                                                    |      |